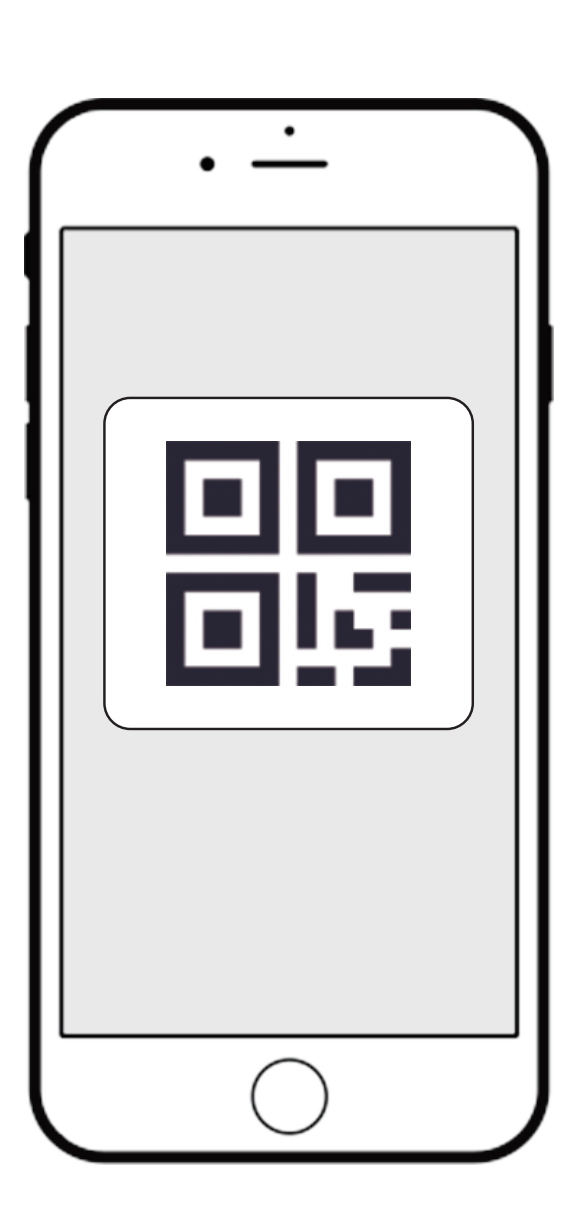

下载APP注册并登录,然后添加智能网关 (具体操作参考智能网关说明书)

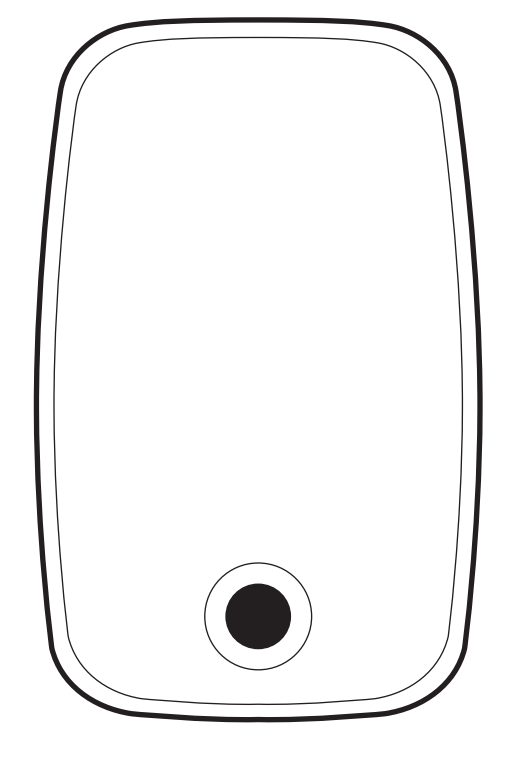

# ①手机APP联网控制配对

使用方法分两种: ①手机APP联网控制配对(需要搭配智能网关使用) ②点对点遥控配对(遥控器及其他可配对的面板开关) 特别提示:请妥善保管包装盒内二维码,以备后期使用

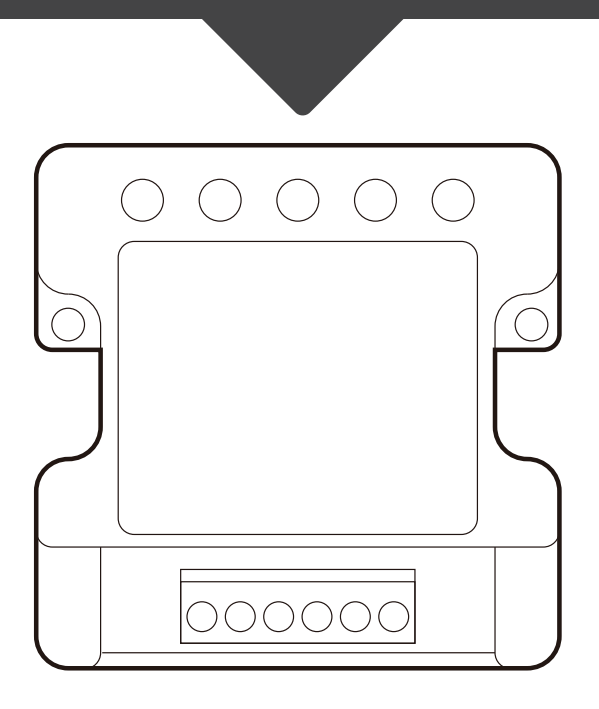

# YH-GC400窗帘开关控制盒

快速操作指南

扫描设备上的二维码添加至APP(如扫描不上请输入二维 码旁边的SN序列号)

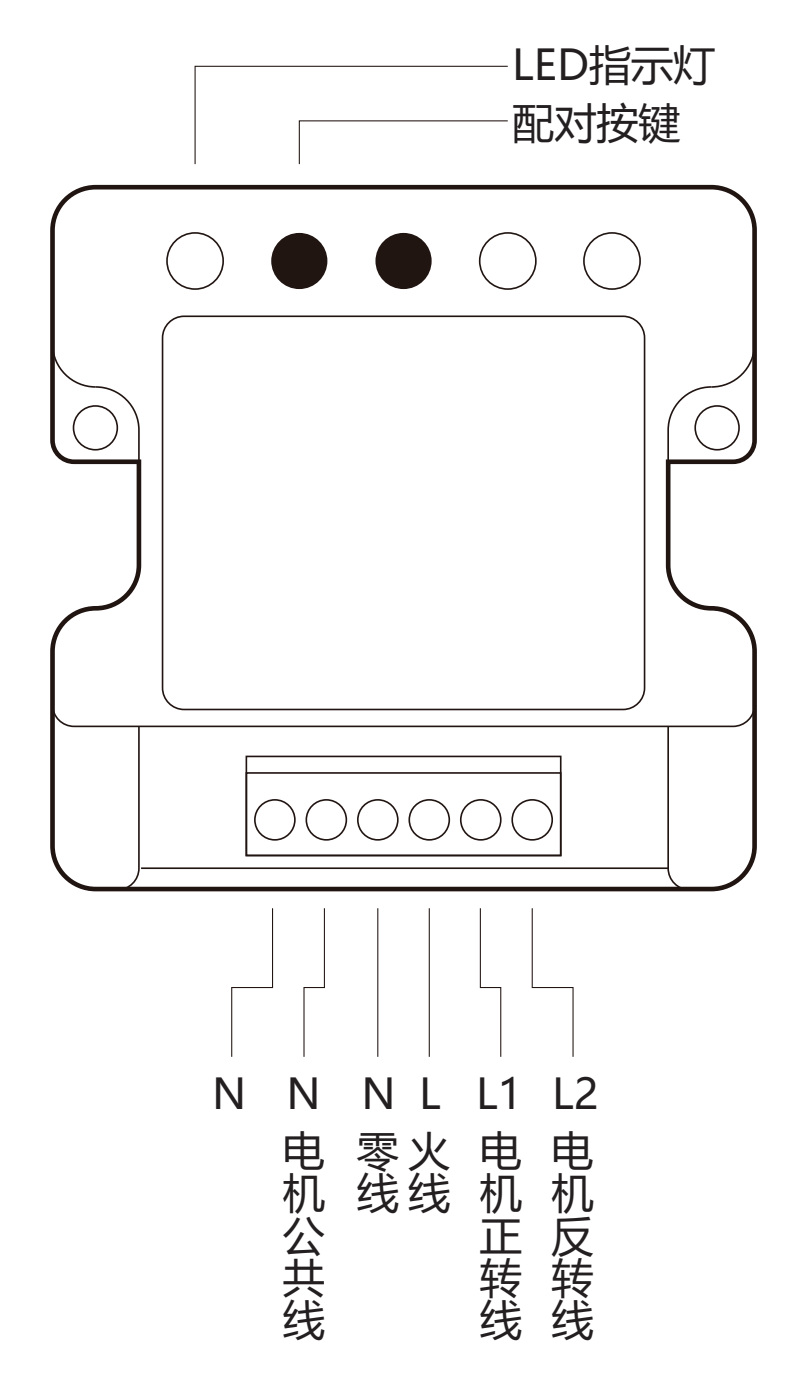

将开关控制盒接入现有灯具线路中, 通上电

| • -        |    |
|------------|----|
| 开停         |    |
|            |    |
| 遥控匹配       | 定时 |
| $\bigcirc$ |    |

进入窗帘APP界面就可以控制窗帘了

## ②APP点对点遥控配对

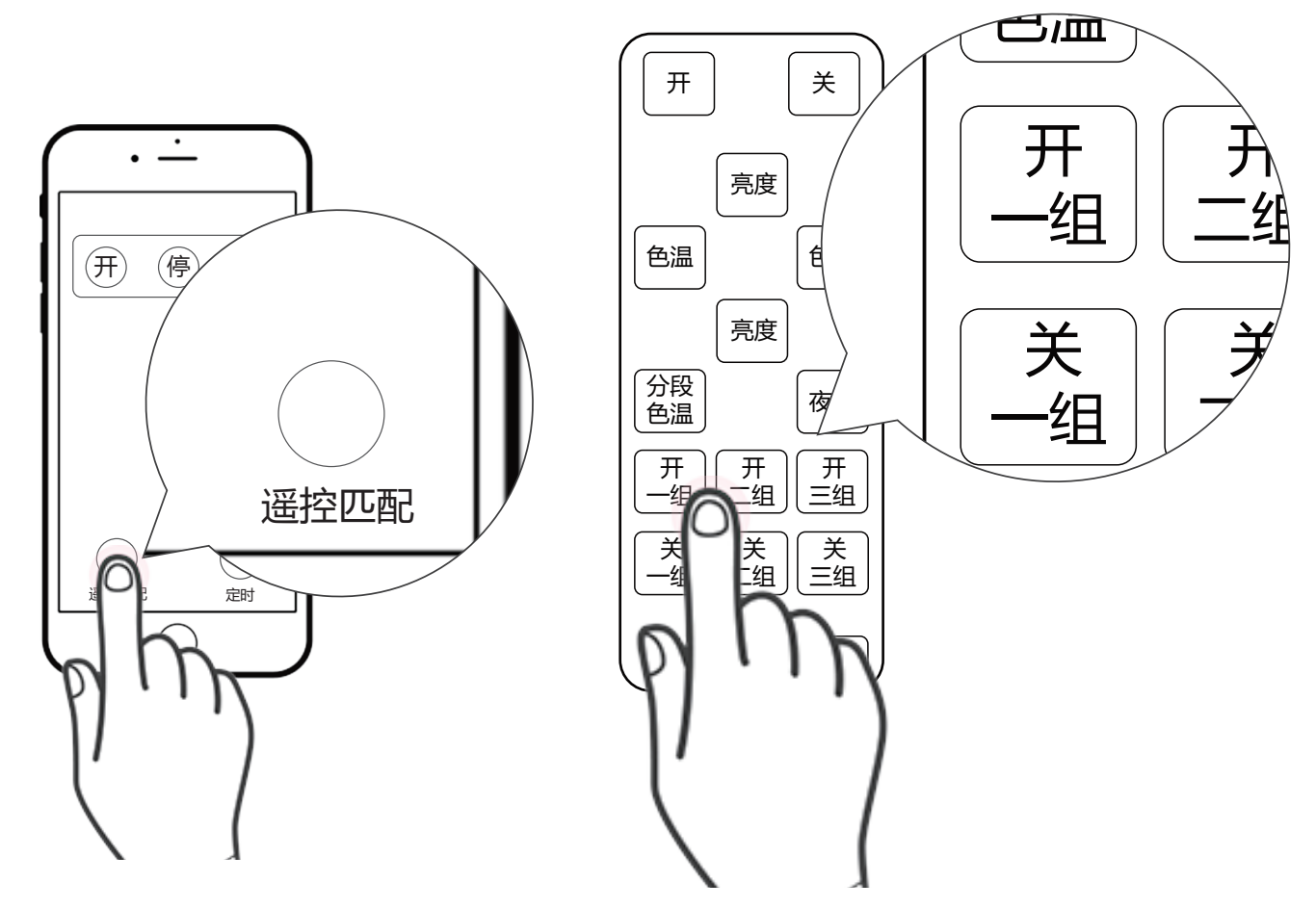

- 1. 在窗帘开关APP操作界面点击"遥控匹配"
- 2. 把要配对的遥控器按键,快速按3下,第4下长按5s
- 3. 配对成功后, 窗帘控制盒开关3次, 说明配对成功

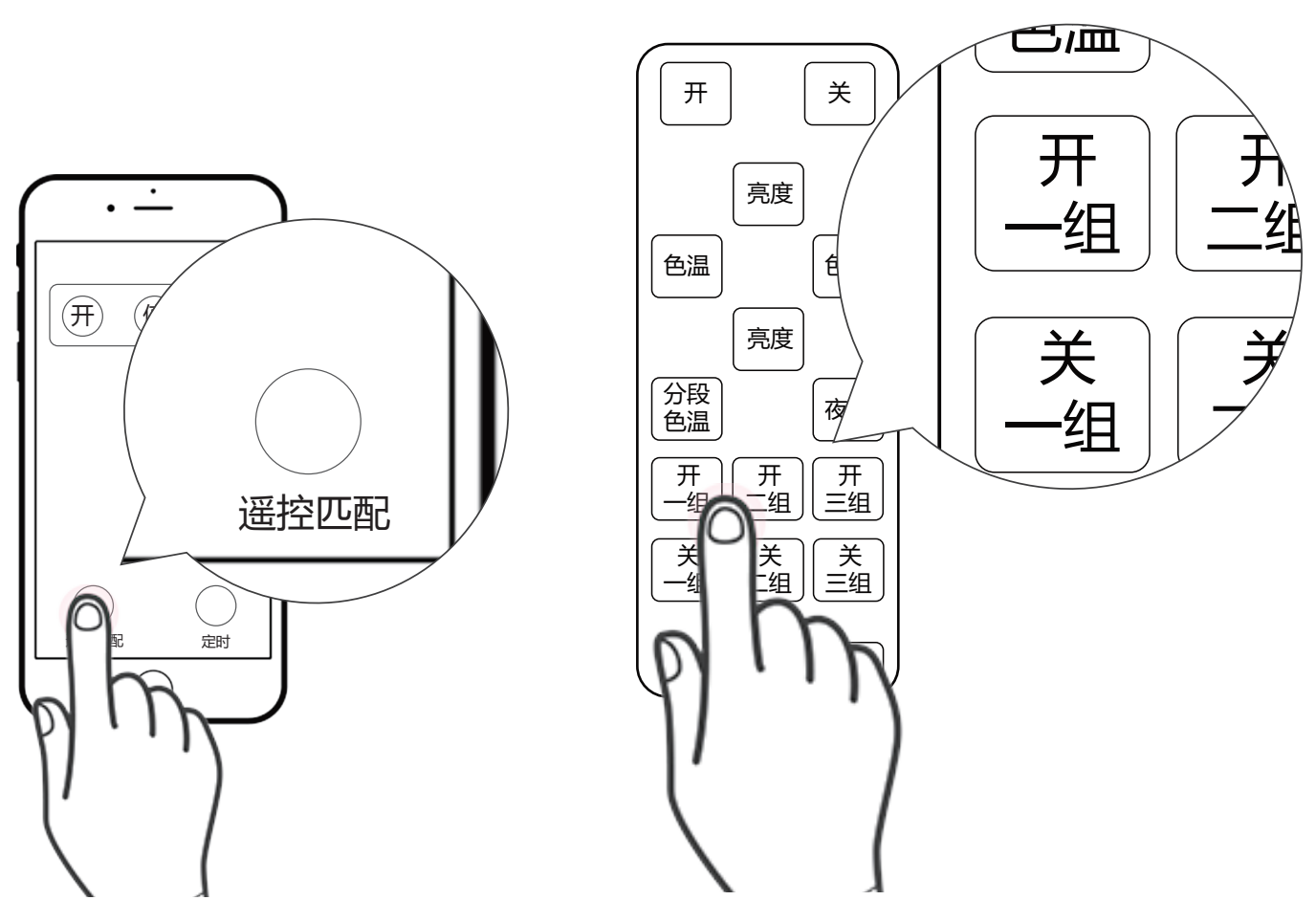

#### APP点对点删除遥控配对

- 1. 在窗帘开关APP操作界面点击遥控匹配
- 2. 把要解除配对的遥控器按键,连按5下,第6下长按5s
- 3. 窗帘控制盒开关2次,说明解除配对成功

## ③点对点遥控配对

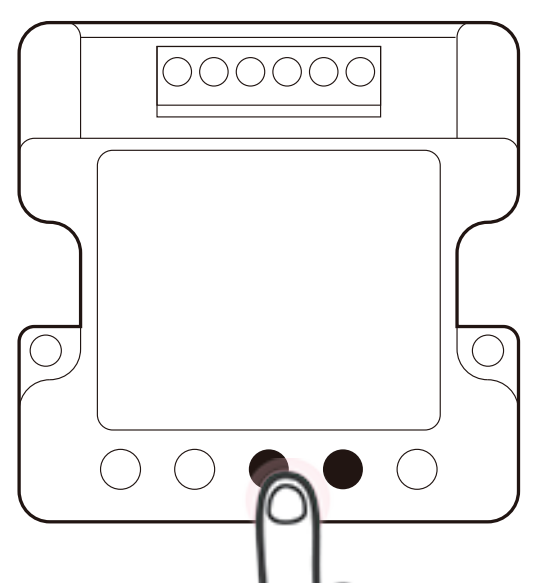

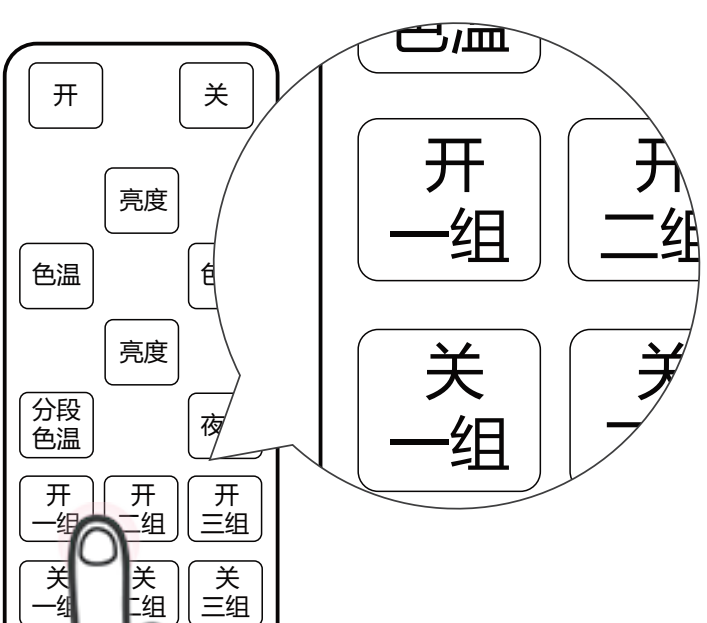

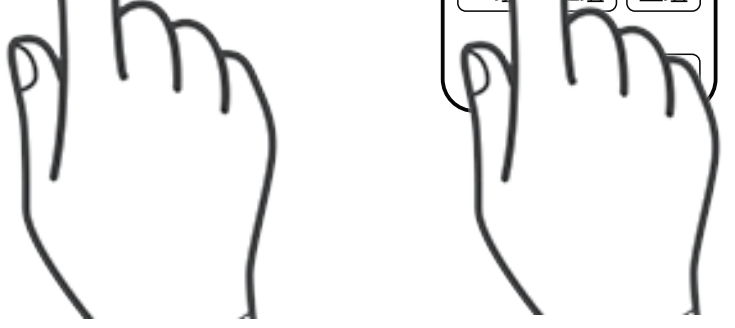

- 1. 将要配对的窗帘控制盒按键按3s,该路按键进入匹配状态
- 2. 把要配对的遥控器按键,快速按3下,第4下长按5s
- 3. 配对成功后,窗帘控制盒开关3次,说明配对成功

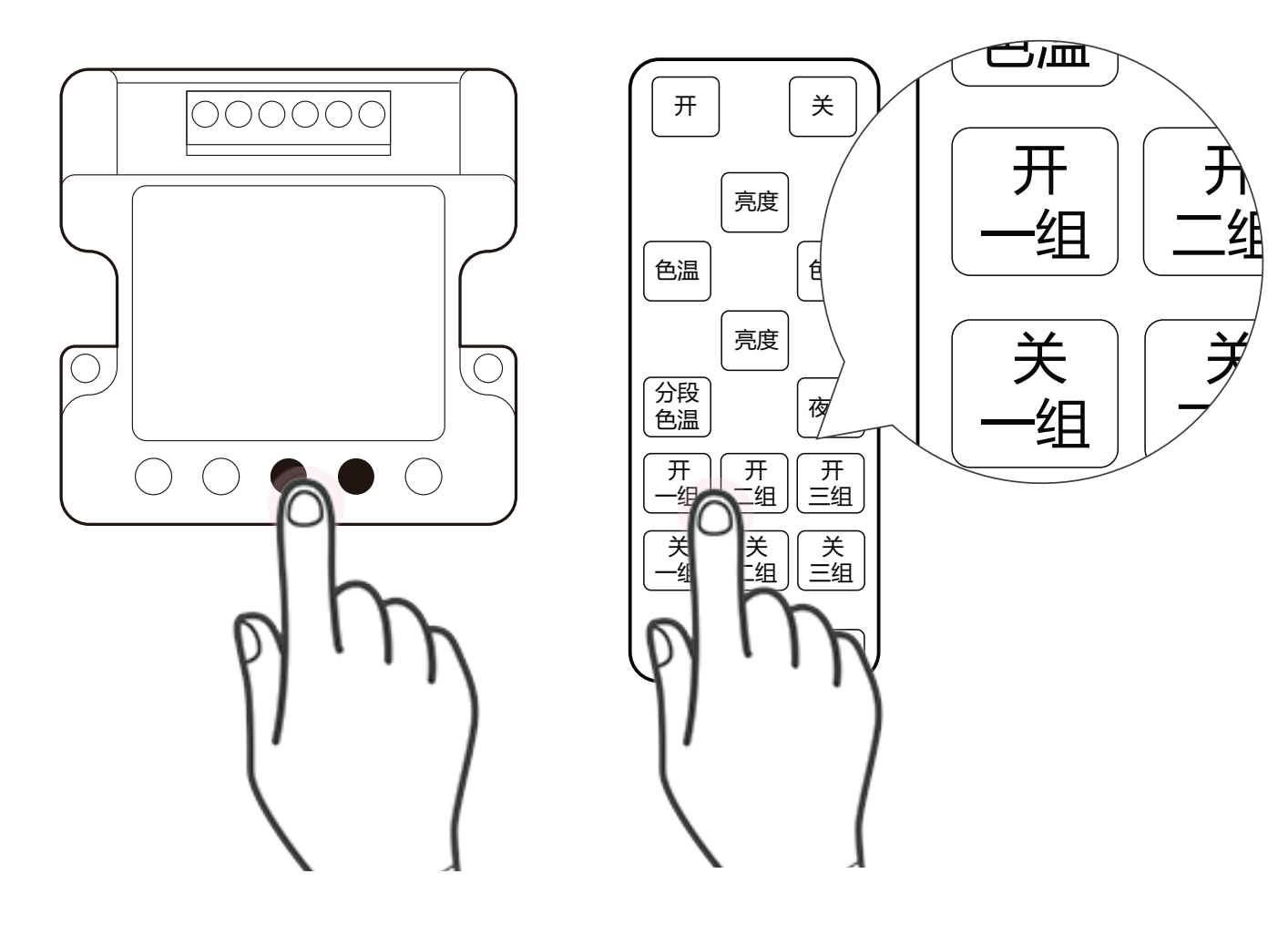

### 删除点对点遥控配对

- 1. 长按按键3秒,LED变成快闪状态,该路按键进入解除 配对状态
- 2. 把要解除配对的遥控器按键,连按5下,第6下长按5s
- 3. 窗帘控制盒开关2次,说明删除配对成功

## 注意事项

- 1. 本产品为2.4G设备,需与智能网关设备配套使用,智能网关 设备具体配置和操作方法请参考相应的操作说明。
- 添加设备过程中如果扫描二维码不成功,也可手工输入设备 铭牌上的SN串号: xx5253xxxxxx,和附加码: xxx,设备 名称和位置,完成设备添加。
- 3. 如果账号下有多个智能网关设备,添加设备时可以点击 "WiFi设备"栏,选择添加设备要绑定的智能网关。
- 4. 设备联网在线图标显示彩色设备不在线图标显示灰色
- 5. 手机操作系统支持: Android 4.0以上、IOS 7.1以上。
- 6. 智能网关设备离无线路由器的直线距离最好不要超过10m。
- 7. 从设备离智能网关设备的直线距离最好不要超过10m。